# A small guide to set up and create a project within PHPStorm

Some preconditions:

- 1. You have installed the PHPStorm (follow: <u>Download + Instal PhpStorm</u>)
- 2. You have installed XAMPP (follow: Installing and Configuring XAMPP with PhpStorm IDE)
- 3. You have stated the Apache server.

#### Step 1: Start the Apache server

Start Xampp, and start the Apache server. You will then see which port it is started on:

| 🔀 XAMP                           | P Control Pa                     | nel v3.2.2 [Co                      | mpiled: Nov 12th 2                                       | 2015 ]                                     |                                                |                                              | -                     |           | ×       | 1 |
|----------------------------------|----------------------------------|-------------------------------------|----------------------------------------------------------|--------------------------------------------|------------------------------------------------|----------------------------------------------|-----------------------|-----------|---------|---|
| 8                                | XA                               | MPP Cont                            | rol Panel v3                                             | .2.2                                       |                                                |                                              |                       | <i>\$</i> | Config  | r |
| Service                          | Module                           | PID(s)                              | Port(s)                                                  | Actions                                    |                                                |                                              |                       | M (1997)  | letstat | E |
|                                  | Apache                           | 9992<br>8888                        | 443, 8089                                                | Stop                                       | Admin                                          | Config                                       | Logs                  | 2         | Shell   |   |
|                                  | MySQL                            |                                     |                                                          | Start                                      | Admin                                          | Config                                       | Logs                  | E E       | kplorer |   |
|                                  | FileZilla                        |                                     |                                                          | Start                                      | Admin                                          | Config                                       | Logs                  | 🦻 😼 S     | ervices | - |
|                                  | Mercury                          |                                     |                                                          | Start                                      | Admin                                          | Config                                       | Logs                  | 0         | Help    |   |
|                                  | Tomcat                           |                                     |                                                          | Start                                      | Admin                                          | Config                                       | Logs                  |           | Quit    |   |
| 19:08:15                         | [main]                           | Control P                           | anel Ready                                               |                                            |                                                |                                              |                       |           | ^       |   |
| 19:08:17                         | [Apache]                         | Port 80 in                          | use by "Unable                                           | to open pro                                | ocess" with                                    | PID 4!                                       |                       |           |         |   |
| 19:08:17<br>19:08:17<br>19:08:17 | [Apache]<br>[Apache]<br>[Apache] | Apache V<br>You need<br>or reconfig | VILL NOT start w<br>to uninstall/disa<br>gure Apache and | ithout the c<br>ble/reconfig<br>the Contro | configured p<br>gure the bloo<br>I Panel to li | orts free!<br>cking applica<br>sten on a dif | ation<br>fferent port |           |         |   |
| 19:08:17<br>19:08:18             | [Apache]<br>[Apache]             | Attemptin<br>Status ch              | ig to start Apach<br>ange detected: r                    | e app<br>unning                            |                                                |                                              |                       |           |         | 0 |
|                                  |                                  |                                     |                                                          |                                            |                                                |                                              |                       |           | •       |   |
|                                  |                                  |                                     |                                                          |                                            | Char 1. C                                      |                                              |                       |           |         | - |

In this case port 8089.

Step 2: Start PHPStorm

### Step 3: Create a new project

You will see:

| rc | 🛯 New Project                                         | ×                                                  |             |
|----|-------------------------------------------------------|----------------------------------------------------|-------------|
| η  | PMP PHP Empty Project New project                     |                                                    |             |
|    | PHP specific                                          | s\xampp\htdocs\untitled                            |             |
| 1  | Composer Project Development environmen               | t                                                  | рнр         |
|    | Drupal Module<br>Drupal Module<br>PHP language level: | 5.6 (variadic functions, argument unpacking, etc.) | interpreter |
|    | WordPress Plugin Interpreter:                         | <no interpreter=""></no>                           | dropdown    |
|    | Web Angular CLI Include path                          |                                                    |             |
|    | MagularJS                                             |                                                    |             |
|    | G HTMLS Bojlerplate                                   |                                                    |             |
|    | IS Node in Express App<br>Beart Starter Kit           |                                                    |             |
|    | Witter Bootstrap                                      |                                                    |             |
|    | Web Starter Kit                                       | Provide include nath                               |             |
|    | /                                                     | Create                                             |             |

For the location use "<<XAMPP-Root>>\htdocs\<<your project name>>" Here the xampp is installed in the folder named "M:\programs\xampp" and here the project name is "untitled", change this to some good project name e.g. MyFirstPHP: The full path should then be "M:\programs\xampp\htdocs\MyFirstPHP".

For the PHP interpreter choose the php coming with xampp i.e. click on the ... - button and you will see: click on the + -button and give a name

| Default interpreters |                                                                 | ×                             |
|----------------------|-----------------------------------------------------------------|-------------------------------|
| + - D<br>PHP-native  | Name: PHP-native                                                | Visible only for this project |
| 2                    | General                                                         |                               |
|                      | PHP executable: M:\programs\xampp\php\php.exe                   |                               |
| 1                    | PHP version 7.0.9                                               | Debugger: Not installed       |
| n                    | Configuration file: M:\programs\xampp\php\php.ini               |                               |
| r                    | Additional                                                      |                               |
| 2                    | Debugger extension:                                             |                               |
| P                    | Configuration options:                                          |                               |
| er                   | These options will be passed using the "-d" command line option |                               |
|                      |                                                                 |                               |
|                      |                                                                 |                               |
|                      |                                                                 |                               |
|                      |                                                                 |                               |
|                      |                                                                 |                               |
|                      |                                                                 |                               |
|                      |                                                                 |                               |
|                      |                                                                 |                               |
|                      |                                                                 |                               |
|                      |                                                                 |                               |
|                      | ок                                                              | Cancel Apply Help             |
| L                    |                                                                 |                               |
|                      |                                                                 |                               |

Chose a PHP interpreter "<<XAMPP-root>>\PHP\php.exe".

After this first time you can use the drop down menu to pick the PHP interpreter by the name you have given.

# Step 4: Create files for your project

You will have a picture like:

| a | PS           | MyFirs       | tPHP -       | [M:\progra       | ams\xam      | pp\htdocs        | \MyFii       | stPHP]        | - PhpS      | Storm 2016     | 6.2. | 2.2              | - | -  |   | ×   |
|---|--------------|--------------|--------------|------------------|--------------|------------------|--------------|---------------|-------------|----------------|------|------------------|---|----|---|-----|
|   | <u>F</u> ile | <u>E</u> dit | <u>V</u> iew | <u>N</u> avigate | <u>C</u> ode | <u>R</u> efactor | R <u>u</u> n | <u>T</u> ools | VC <u>S</u> | <u>W</u> indow | ł    | <u>H</u> elp     |   |    |   |     |
|   | Þ            | MyFirs       | tPHP         |                  |              |                  |              |               |             |                |      |                  |   | ₩¢ | 1 | ) Q |
|   | Ð            | Project      |              | ,                |              | 0                | *   *        | E+ ∥←         |             |                |      |                  |   |    |   |     |
|   | ► I          | MyF          | irstPHI      | P M:∖progr       | ams\xar      | npp\htdoc        | s∖MyF        | irstPHP       |             |                |      |                  |   |    |   |     |
|   | I            | Exte         | rnal Lib     | raries           |              |                  |              |               | arch        | Everywł        | he   | ere Double Shift |   |    |   |     |
|   |              |              |              |                  |              |                  |              |               | to Fi       | ilo Ctrl+      | s    | bift+N           |   |    |   |     |
|   |              |              |              |                  |              |                  |              |               | 10 11       | lle Cuit+      | 51   | initer N         |   |    |   |     |
|   |              |              |              |                  |              |                  |              |               | cent        | Files Ctr      | rl+  | + E              |   |    |   |     |
|   |              |              |              |                  |              |                  |              |               | , i a a t   | tion Dar       |      | lt. Long         |   |    |   |     |
|   |              |              |              |                  |              |                  |              |               | vigat       | lion Bar       | A    | Alt+Home         |   |    |   |     |
|   |              |              |              |                  |              |                  |              |               | op fil      | es here        | to   | o open           |   |    |   |     |
| l |              |              |              |                  |              |                  |              |               |             |                |      |                  |   |    | ъ | ₩Q  |

Right click on the project and choose new (html, php, stylesheet  $\dots$ ) to make new files.

e.g. Create an index.html file and a PostPage.php file and it looks like this:

| MyFirstPHP - [M:\programs\xampp\htdocs\MyFirstPHP]                                                                 | \PostPage.php - PhpStori         | m 2016.2.2                   | _          |              | ×    |
|----------------------------------------------------------------------------------------------------|----------------------------------|------------------------------|------------|--------------|------|
| e <u>F</u> ile <u>E</u> dit <u>V</u> iew <u>N</u> avigate <u>C</u> ode <u>R</u> efactor R <u>u</u> n <u>T</u> ools | /C <u>S W</u> indow <u>H</u> elp |                              |            |              |      |
| de 🛅 MyFirstPHP > 🔤 PostPage.php >                                                                                 |                                  | (                            | ▼ ▶ ₩      | 18 🕄         | Q    |
| S 🗊 Project 🔻 😳 ≑ 🕸 🗠                                                                                              | 🖹 index.html × 📑 Pos             | tPage.php ×                  |            |              |      |
| V DyFirstPHP M:\programs\xampp\htdocs\MyFirstPHP                                                                   |                                  |                              |            |              |      |
| index.html                                                                                                    | - + Datas 01/1                   | 1,001,0                      |            |              | ~    |
| 💀 PostPage.php                                                                                                    | 5 * Date: 01/1                   | 12                           |            | <b>A</b> (2) | ~~   |
| 💼 External Libraries                                                                                               | 7                                |                              | ् 🙂 🧐      | U 😂          |      |
|                                                                                                    | 8 echo "This is                  | POST ????<br>";              |            |              |      |
|                                                                                                    | 9                                |                              |            |              | - 1  |
|                                                                                                    | o echo \$_SERVER                 | ["REQUEST_METHOD"] . "<br>"; |            |              |      |
|                                                                                                    | 1                                |                              |            |              |      |
|                                                                                                    | 2 echo "the fie                  | eid has the value: ";        |            |              |      |
|                                                                                                    | 3 ecno \$_P051["                 | Tieldi.];                    |            |              |      |
|                                                                                                    |                                  | 8:30                         | CRLF: UTF- | 8≑ 6         | ⊕ ⊖  |
|                                                                                                    |                                  |                              |            |              | 2 00 |

## Step 5: Run the PHP application

Right click on the file you will run e.g. "index.html".

Then go back and configure the running of this application, edit the run configuration file:

| MyFirstPHP - [Mt\programs\yampp\htdocs                                                                                                    | R <u>u</u> n                 | Shift+F10     |                       | ×   |
|----------------------------------------------------------------------------------------------------|------------------------------|---------------|-----------------------|-----|
|                                                                                                    | 🔆 <u>D</u> ebug              | Shift+F9      |                       |     |
| <u>File Edit View Navigate Code Refactor</u>                                                                                                    | 🛞 Run with Co <u>v</u> erage |               | [                     |     |
| Description of the second second seco | 🕨 Run                        | Alt+Shift+F10 |                       | Q,  |
| 🗊 Project 🔻 💮 🗧                                                                                                    | 🔆 Debug                      | Alt+Shift+F9  |                       |     |
| ▼ <b>■ MyFirstPHP</b> M:\programs\xampp\htdoc                                                                                                    | Edit Configurations          |               |                       |     |
| index.html                                                                                                    | Import Test Results          | •             |                       |     |
| 💀 PostPage.php                                                                                                    | Stop                         | Ctrl+F2       |                       | ~   |
| 🏥 External Libraries                                                                                                    | Show Running List            |               |                       |     |
|                                                                                                    | ✓ Step Over                  | F8            |                       |     |
|                                                                                                    | Force Step Over              | Alt+Shift+F8  |                       |     |
|                                                                                                    | 🔰 Step Into                  | F7            | ] . "<br>";           |     |
|                                                                                                    | Yerce Step Into              | Alt+Shift+F7  | ";                    |     |
|                                                                                                    | 👱 Smart Ste <u>p</u> Into    | Shift+F7      |                       |     |
|                                                                                                    | Step Out                     | Shift+F8      |                       |     |
|                                                                                                    | ™j Run to <u>C</u> ursor     | Alt+F9        | 8:30 CRLF‡ UTF-8‡ 🚡 🦉 | 2 Q |

\_

#### Then comes:

| Run/Debug Configurations | X                                                 |              |
|--------------------------|---------------------------------------------------|--------------|
| + - 🖺 🖩 🛠 🕂 🗖 🐙          | Name: index.html                                  |              |
| JavaScript Debug         | URL: http://localhost:63342/MyFirstPHP/index.html |              |
| n ► P Defaults           | Browser: O Default                                |              |
| ra                       | Remote URLs of local files (optional):            |              |
|                          | File/Directory Remote URL                         |              |
|                          | ▼ ☐ M:\programs\xampp\htdocs\MyFirstPHQ           |              |
|                          | ▶ □ .idea<br>▶ index.html                         |              |
|                          |                                                   |              |
| -                        |                                                   |              |
| -                        | <u>B</u> efore launch: Activate tool window       |              |
|                          | + - / + +                                         |              |
|                          |                                                   |              |
|                          | There are no tasks to run before launch           |              |
|                          |                                                   |              |
|                          |                                                   |              |
|                          | Show this page 🗹 Activate tool window             | $\mathbf{N}$ |
|                          |                                                   |              |
|                          | OK Cancel Apply Help                              |              |
|                          |                                                   |              |

Now change the URL to use the port number of Apache: In this case "8089" and 'OK'.

#### When you now have :

| MyFirstPHP - [M:\programs\xampp\htdocs\MyFirstPHP]      | \PostPage.php - PhpStorm 2016.2.2                                                                                                    | - 0        | ×     |
|---------------------------------------------------------|----------------------------------------------------------------------------------------------------|------------|-------|
| <u>File Edit View Navigate Code Refactor Run T</u> ools | /C <u>S</u> <u>W</u> indow <u>H</u> elp                                                                                              |            |       |
| 🛅 MyFirstPHP 🔪 🎰 PostPage.php 👌                         | 🔚 index.html 💌                                                                                                    | 🕨 🗰 🕷      | 3   Q |
| Project ▼ ② ÷ 巻 Ⅰ <sup>+</sup>                          | 🖹 index.html × 📠 PostPage.php ×                                                                                                    |            |       |
| MyFirstPHP M:\programs\xampp\htdocs\MyFirstPHP          |                                                                                                    |            |       |
| È indes.html                                            | <pre>5 * Date: 01/11/2016 * 6 * Time: 19:42 8 echo "This is FOST ????dbr&gt;"; 9 9 echo €_SERVER["REQUEST METHOD"]. "dbr&gt;";</pre> | • • • •    |       |
|                                                         | <pre>cho "the field has the value: "; echo %_POST["field!"]; echo %_POST["field!"];</pre>                                            | 11TE 04 04 |       |
|                                                         | 6:50 CRE4                                                                                                    |            | 2 Cl  |

AND YOU CAN NOW RUN YOU APPLICATION BY THE GREEN ARROW - Congratulations 🕲